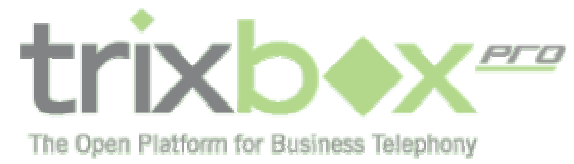

# trixboxPro インストールガイド

## Step 1:ISO イメージをダウンロードし、インストール CD を作成する。

以下の URL から trixboxPro インストールイメージファイルをダウンロードしてください。

http://www.cbainc.jp/temp/trixboxPro.iso

このファイルからインストール CD を作成してください。

## Step 2:trixbox のインストール

CD をサーバーに挿入し、CD から起動させます。すると以下の画面が表示されます。

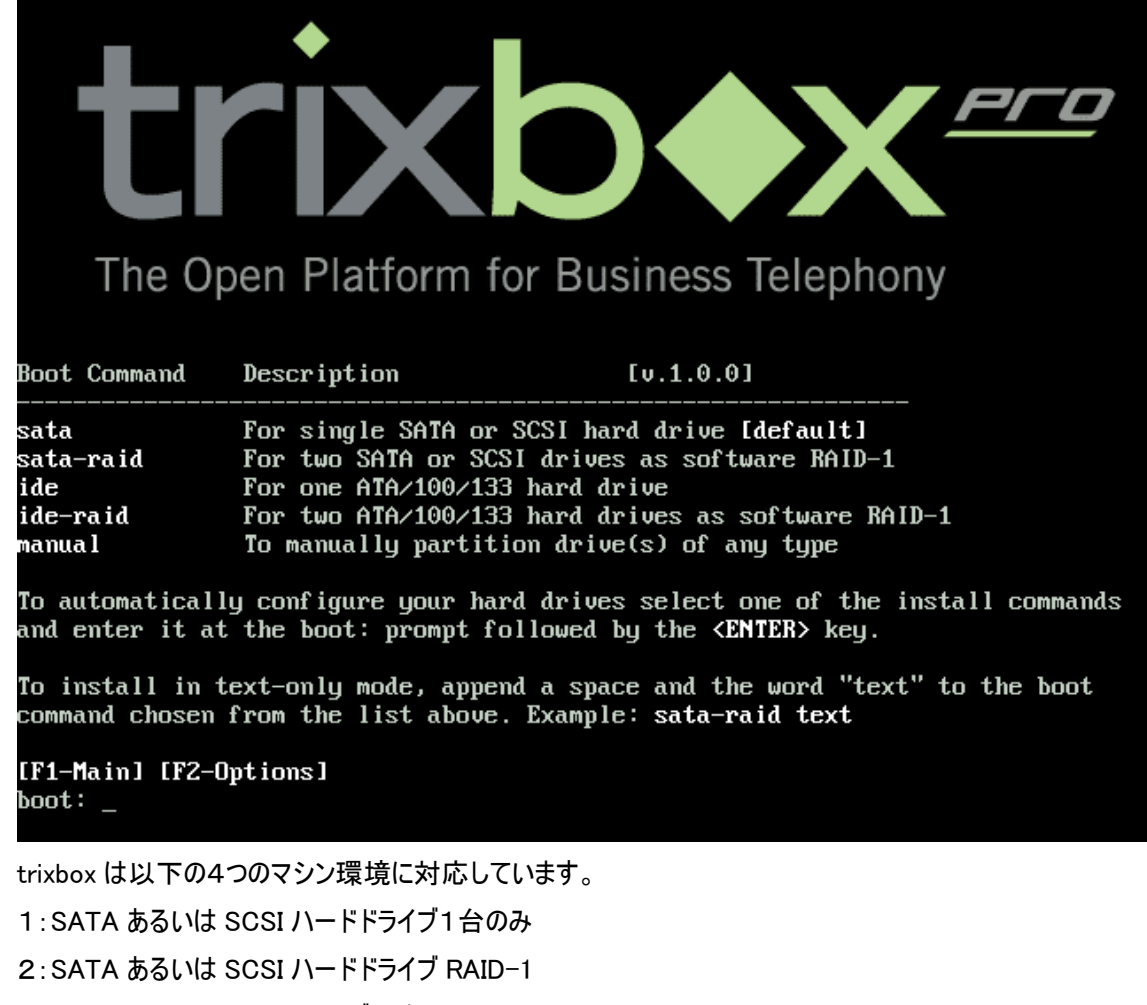

3:ATA-100/133 ハードドライブ 1 台のみ

4:ATA-100/133 ハードドライブ RAID-1

お手元の環境に合わせて、「sata」、「sata-raid」、「ide」、「ide-raid」のいずれかを入力し、Enter キーを押します。これでイ

Page 1

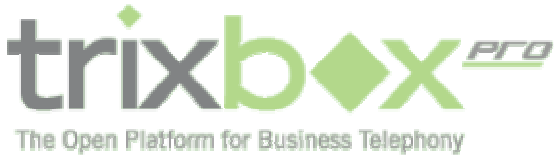

ンストールが開始されます。

Trixbox の提供する RAID はソフトウエア RAID です。ハードウエア RAID が実装されている環境では、「1」か「3」のシン グルドライブ構成をお選びください。ハードウエア RAID の方が一般的に高性能で安定しています。

| Welcome to CentOS 4.               | 4ServerCD                                                                                                    |
|------------------------------------|----------------------------------------------------------------------------------------------------|
|                                    | Keyboard Type         What type of keyboard do you have?         sg-latin1         sk-qwerty         slovene         sv-latin1         trq         ua-utf         #         uk |
| <tab>∕<alt-tab> be</alt-tab></tab> | tween elements { <space> selects { <f12> next screen</f12></space>                                                                                                    |

インストールの途中でキーボードの種類を設定しますが、日本語キーボードをご利用の場合は、日本語「jp」をお選びください。この後は画面の指示に従ってインストールを続けます。約15分ほどで完了します。

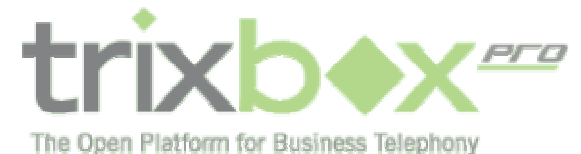

You may press 'r' at any time to restart activation

>>> Checking for Internet connection (may take several minutes)...[ OK ]

Your current IP configuration is:

| IP address      | : | 192.168.5.186 |
|-----------------|---|---------------|
| Subnet mask     | : | 255.255.255.0 |
| Default gateway | : | 192.168.5.1   |
| DNS server      | : | 192.168.5.1   |
| Mode            | : | dhcp          |

Select your desired IP configuration below:

1. DHCP

- 2. Static IP
- 3. Keep my current configuration
- r. Restart activation

Select option [1,2,3,r]: 3

If you do not have a trixbox Pro username and password, please visit http://www.trixbox.com to obtain an account for FREE!

Enter your trixbox Pro username:

サーバーが再起動されると、次はシステムのアクティベーション手続きに入ります。「activate」と入力します。

まず最初に、システムはサーバーの IP アドレスを設定します。

デフォルトでは、DHCP 経由で IP アドレスを取得するように設定されています。IP アドレスが設定されると、システムは

「Enter your trixbox Pro username:」(trixboxPro のユーザー名を入力してください)

「Enter your trixbox Pro password:」(trixboxPro のパスワードを入力してください)

と聞きますので、当社より送付いたしました trixbox アクティベーション E-Mail に記載されているユーザー名とパスワードを 入力してください。

アクティベーションが完了すると、システムは追加のコンポーネントをインストールします。

もしセカンダリ Ethernet インターフェースが検出された場合は、

<sup>T</sup>A second ethernet interface was found. Would you like to activate DHCP service on it for automatic IP phone configuration? This will allow you to automatically have the phones get their information from the DHCP server on the Fonality server for the purposes of configuration. This option is not required, although it can help speed up the provisioning on many phones.

Activate DHCP services? [y,n]」(2つ目のイーサネットインターフェースが検出されました。自動 IP 電話設定機能のために、DHCP をアクティベートしますか?これにより、各電話機が Fonality サーバーの DHCP サーバーから情報を自動的に取得できるようになります。このオプションは必須ではありませんが、多数の電話機を設定する場合に、作業を効率化します。DHCP サービスをアクティベートしますか? (y/n)

Will this second ethernet interface be the primary interface that your IP phones will be connected to for

Page 3

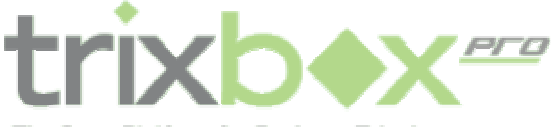

The Open Platform for Business Telephony

normal operation? Is second ethernet the primary IP phone interface? [y,n]: ]

(このセカンドイーサネットインターフェースは、通常業務時に IP 電話機が接続されるプライマリインターフェースですか?セ カンドイーサネットはプライマリ IP 電話インターフェースですか? (y/n))

これは、二つの独立したネットワークを電話とデータネットワークとして設定するものです。2 系統の独立した VLAN や、物 理ネットワークを構成するときに選択します。

次のメッセージが表示されます:

**「Updated DNS service to reflect private IP address.」**(プライベート IP アドレスを反映させるために DNS サービスを 更新しています)

Trixbox サーバーは自身を Fonality マスターDNS サーバーに登録します。これに続いて次のプロンプトが表示されます:

「Installing HUD (may take several minutes):」(HUD をインストールしています。数分かかります)

続いて、Trixbox Pro サーバーは各種の電話機のファームウエアをダウンロードします。これにより、これら電話機の自動設 定機能が導入されます。ファームウエアをダウンロードしなければ、Trixbox Pro システムは電話機の自動設定機能をサ ポートしません。それで、Polycom や Aastra 製の電話機用ファームウエアをダウンロードされることをお勧めします。これら の電話機は、Trixbox システムで最も一般的に使用されるものです。ダウンロードには数分かかります。

「y」(はい)を選んで、ダウンロードします。

ダウンロードが完了し、アクティベーションが完了します。

### Step 3:trixboxPro Web 管理画面からの設定

Web ブラウザから、次の URL に移動します。 <u>http://cp.trixbox.com</u> 以下のログイン画面が表示されますので、ユーザー名とパスワードを入力します。

Page 4

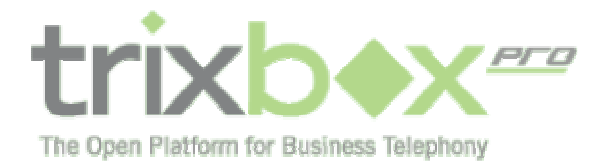

| 🗿 http://cp.trixbox.com/cpa.cgi?do=login&username=&password= - Microsoft Internet Explorer                                                                                                    | × |
|----------------------------------------------------------------------------------------------------|---|
| ファイル(E) 編集(E) 表示(V) お気に入り(A) ツール(I) ヘルプ(H)                                                                                                    | 7 |
| 😋 戻る 🔹 💿 · 📓 🕼 🔎 検索 👷 お気に入り 🧭 😂 🖉 🔸 🔜 除 📓 🆓                                                                                                    |   |
| アドレス (D) 🛃 http://cp.trixbox.com/cpa.cgi?do=login&username=&password=                                                                                                    | 動 |
| Image: State State Stat |   |
| その一人の一人の一人の一人の一人の一人の一人の一人の一人の一人の一人の一人の一人の                                                                                                    |   |

初期画面が表示されます。

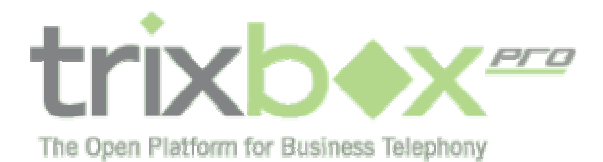

| a trixbox Pro® # Se<br>ファイル(E) 編集(E) 表示 | rver#104484 - Microsoft Internet Explorer<br>Ry) お米に入り(A) シール(T) ヘルプ(H)                                                                                                    |                |
|-----------------------------------------|----------------------------------------------------------------------------------------------------|----------------|
| G R8 · () · 🖹                           | 😰 🚯 🔎 mm 👷 smello 🥹 🚱 - 🥁 📾 - 🔜 💱 🚺 🚳                                                                                                    | 1 date         |
| PTF1270                                 | box.com/cps.cgRdb=as3main_tab=18frst_look=1                                                                                                    | - 💽 15 th      |
| trixb                                   | AutoAnswer       Extensions       A.C.0.       Reporting       Status       Options         edd C art ment       attatunet       voices promptie       Intatu on thatil       inter constants       Inter constants       Inter constants         MutoAnswer       AutoAnswer       Constants       Inter constants       Inter constants | жорни<br>Жорни |
| 10 7 Ch                                 | triobox Pro * Call Center Edition v1.0.3.22 :: © 2006 Ponality, Inc. Server: DEDescrift                                                                                                    |                |
|                                         |                                                                                                    | 8              |

まず、VoIP プロバイダに接続するための設定を行います。

|                                                                                                    | iswer Ex                                        | tensions                           | A.C.D.                                                             | Reportin                            | g St                                | atus        | 01   | otions |
|----------------------------------------------------------------------------------------------------|-------------------------------------------------|------------------------------------|--------------------------------------------------------------------|-------------------------------------|-------------------------------------|-------------|------|--------|
| customer setti                                                                                                    | ings branding                                   | link server                        | reset server                                                       | upgrade                             | dial plan                           | echo        | voip | cards  |
|                                                                                                    |                                                 |                                    |                                                                    |                                     |                                     |             |      |        |
| Welcome to your VoIP A                                                                                                    | ccounts area. Fro<br>new VoIP Accou             | om this screen<br>Ints - now of ty | you will be able<br>pe SIP or IAX2!                                | to see you                          | ur existing \                       | VoIP        |      |        |
| Welcome to your VOIP A<br>Accounts as well as add<br>Add VoIP Account                                                     | ccounts area. Fro<br>I new VoIP Accou           | om this screen<br>ints - now of ty | you will be able<br>pe SIP or IAX2!                                | to see you                          | ur existing \                       | VoIP        |      |        |
| Welcome to your VOIP A<br>Accounts as well as add<br>Add VoIP Account<br>Route Name <sup>?</sup>                          | ccounts area. Fr<br>I new VoIP Accou<br>Iteliax | om this screen<br>ints - now of ty | you will be able<br>pe SIP or IAX2!<br>Provide                     | r? Teliax                           | ur existing V                       | VoIP        |      |        |
| Welcome to your VOIP A<br>Accounts as well as add<br>Add VoIP Account<br>Route Name <sup>?</sup><br>Username <sup>?</sup> | ccounts area. Fr<br>new VoIP Accou<br>teliax    | om this screen<br>Ints - now of ty | you will be able<br>pe SIP or IAX2!<br>Provide<br>Registe          | r? Teliax                           | ur existing \<br>IAX2               | VoIP        |      |        |
| Welcome to your VOIP A<br>Accounts as well as add<br>Add VoIP Account<br>Route Name?<br>Username?<br>Password?            | teliax                                          | om this screen<br>ints - now of ty | you will be able<br>pe SIP or IAX2!<br>Provide<br>Registe<br>Serve | r? Teliax<br>r? yes<br>r? voip-ca1. | ur existing \<br>IAX2<br>Ieliax.com | VoIP<br>2 2 |      |        |

次に、ダイヤルプランを設定します。

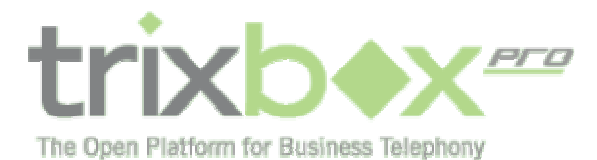

|                                                                      |                                                           |                  |                                              | 1             |             |
|----------------------------------------------------------------------|-----------------------------------------------------------|------------------|----------------------------------------------|---------------|-------------|
| cu                                                                   | istomer settings bra                                      | nding link serve | r reset server upgrad                        | e dial plan   | echo voip c |
| Undate Dial Pl                                                       | an Entry                                                  |                  |                                              |               | _           |
| Bel. databalla databalla                                             | Description?                                              | Type?            | Route?                                       | Strip Digits? | Prepend?    |
| Dial String?                                                         | Description                                               |                  |                                              |               |             |
| Dial String <sup>?</sup><br>9 🕶 + 1nxxnxxx                           | xxx Standard long dista                                   | long distance 😪  | 1st: VolP: teliax 💉 💉                        | 1 (default) 👻 |             |
| Dial String <sup>?</sup><br>9 - 1 1000000000000000000000000000000000 | Standard long dista           gle digit other than 1 or 0 | long distance 💌  | 1st: VolP: teliax 💌<br>2nd: VolP: vitelity 💌 | 1 (default) 👻 |             |

続いて、IP 電話機またはソフトフォンの登録を行います。このドキュメントでは CounterPath 社の X-Lite を例に説明しています。下図の通り、AddDevice の項目で、Vendor をリストの中から CounterPath を選びます。

| and a set of the set of the set o |                                    |                                                                                                    | and the second second sec                                                                                                    |                                                                                        | and the second second second second                                                                                                    | the second second second                                                                                                    |                                                                                             |              |
|----------------------------------------------------------------------------------------------------|------------------------------------|----------------------------------------------------------------------------------------------------|----------------------------------------------------------------------------------------------------|----------------------------------------------------------------------------------------|----------------------------------------------------------------------------------------------------|----------------------------------------------------------------------------------------------------|---------------------------------------------------------------------------------------------|--------------|
| The analysis                                                                                                    | s://cp.trix                        | bax.com/cpe                                                                                                | ogi?do=ext&devices=1                                                                                                    |                                                                                        |                                                                                                    |                                                                                                    |                                                                                             | - D          |
| tri                                                                                                    | ×þ•                                | Xee                                                                                                    | AutoAnswer                                                                                                    | Ext                                                                                    | ensions A.                                                                                                    | C.D. Reporting                                                                                                    | Status Optione                                                                              | жана<br>Ф.() |
|                                                                                                    | Note:<br>and/or<br>your k<br>passw | If this devic<br>"Domain" o<br>scal network<br>ord for each                                                | e is not a supported S<br>options in the phone to<br>c, then use "s204484x<br>n device is provided be                                                                                                    | P phone,<br>1°s10448-<br>trixbox, for<br>low,                                          | you will need to se<br>4.trubox.fone/ty.co<br>w/ty.com" as the p                                                                                                    | t the "Provy Server", "Registr<br>n". If the device will be locat<br>rowy host riame. The SIP use                                                                                                    | ar Server",<br>ed outside of<br>sname and                                                   |              |
|                                                                                                    | HA                                 | ct i                                                                                                    | Vandar <sup>*</sup>                                                                                                    | Pa                                                                                     | ducon<br>Mana Cartoffed Plana                                                                                                    | Base."                                                                                                    |                                                                                             |              |
|                                                                                                    | Shine                              | bevice:<br>c <sup>1</sup>                                                                                  | Veodor                                                                                                    | с<br>26<br>06                                                                          | drom<br>rikes Certified Please<br>Pdrom<br>Auto<br>Index Sofdrom<br>artified Please<br>Strong - 19 Auto-190<br>Data - 19 Auto-190<br>Data - 19 Auto-190<br>Data - 19 Auto-190<br>Data - 19 Auto-190<br>Data - 190<br>Data - 190 | W Base."                                                                                                    | 2                                                                                           |              |
|                                                                                                    | Ast<br>na<br>Shin<br>Del           | ving 17 Des<br>Vander Y                                                                                    | Vendor <sup>7</sup><br>Nors<br>SIP Userneme <b>*</b>                                                                                                    | P.<br>700<br>52                                                                        | dicon<br>ribuce Contribut Places<br>Parce<br>Auto<br>School School<br>Control Places<br>Control School<br>Control School<br>School School<br>School<br>Sch                                              | South                                                                                                    | Ext. Y                                                                                      |              |
|                                                                                                    | Add<br>HA<br>Shink<br>Del.         | Desice<br>c <sup>r</sup><br>ving 17 Des<br>Vendor ¥<br>Polycom                                             | Vender <sup>*</sup><br>Nos<br>SIP Uncreases *<br>0004F3DL4570                                                                                                    | 52<br>00                                                                               | drom<br>ribus Carrillo Plasso<br>Paron<br>Auto<br>Index Software<br>Surger - Barbore<br>Surger - Barbore<br>Surger - Software<br>Surger - Software<br>Surger - Softw                                                                                                    | Source Palycon P                                                                                                    | Ext. T                                                                                      |              |
|                                                                                                    |                                    | Desice<br>c <sup>†</sup><br>Vaniar V Des<br>Vaniar V<br>Palycom<br>Palycom                                 | Vender*<br>Alces<br>STP Unerneme *<br>0004F2014570<br>0004F2014570                                                                                                    | 52<br>00                                                                               | droom<br>ribase Carrified Plaase<br>Porcon<br>Autos Ecity Coltron<br>carrified Placess<br>Coron - Debraid<br>Coron - Debraid<br>School - Offer<br>Suffroe<br>Baron<br>Barbare<br>Settorate<br>Settorate<br>Setorate<br>Setorate<br>Setora                                                                                                    | Sourch<br>Description V<br>Polycom IP 4000<br>Polycom IP101                                                                                                    | 2<br>Ext. 7<br>7005 +<br>7305 +                                                             |              |
|                                                                                                    |                                    | Polycom<br>Polycom                                                                                         | Vesder*                                                                                                    | 52<br>00<br>00<br>00                                                                   | dvom<br>misse Cemitted Pieces<br>Percen<br>Autos<br>Isdos Colstone<br>Control Colstone<br>Control Colstone<br>Control Colstone<br>Control Colstone<br>Control Colstone<br>Control Colstone<br>Control Colstone<br>Control Colstone<br>Control Colstone<br>Control Colstone<br>Control Colstone<br>Control Colstone<br>Control Colstone<br>Colstone<br>Co                                                                                                    | Sourch:<br>Description *<br>Polycam IP 4000<br>Folycam IP901<br>Polycam IP901                                                                                                    | 2<br>Ext. ¥<br>7005 +<br>7556 +<br>7621 +                                                   |              |
|                                                                                                    | Add I<br>Ha                        | besice<br>c <sup>†</sup><br>Vendor V<br>Polycom<br>Polycom<br>Polycom                                      | Vender*                                                                                                    | 52<br>50<br>00<br>00<br>00<br>00<br>00<br>00<br>00                                     | dvom<br>ribuse<br>Porom<br>Nation<br>Index: Contribut Palaese<br>Porom<br>Nation<br>Control - 1040/1980<br>Control - 1040/1980<br>Co                                                                                                    | Biese."     Search:     Description *     Polycam IP 4000     Polycam IP101     Polycam IP101     Polycam IP101     Polycam IP101     Polycam IP101                                                                       | 2<br>Ext. Y<br>7005 •<br>73265 •<br>7521 •<br>7521 •                                        |              |
|                                                                                                    |                                    | Polycom<br>Polycom<br>Polycom<br>Polycom                                                                   | Vender*                                                                                                    | P. P. P. P. P. P. P. P. P. P. P. P. P. P                                               | dvom<br>ribuse Contribut Picker<br>Porom<br>Auton<br>Softward<br>Control Picker<br>Control Picker<br>Control                                                                                                    | Source<br>Palycom IP501<br>Polycom IP501<br>Polycom IP501<br>Polycom IP501<br>Polycom IP501                                                                                                    | Ext. V<br>7005 +<br>7025 +<br>7021 +<br>7226 +<br>7226 +                                    |              |
|                                                                                                    |                                    | Palycan<br>Palycan<br>Palycan<br>Palycan<br>Palycan<br>Palycan<br>Palycan                                  | Vesder <sup>7</sup><br>Alces<br>SEP Userneme *<br>0004F3D14570<br>0004F3D14C76<br>0004F3D14C50<br>0004F3D14C50 | 52<br>52<br>00<br>00<br>00<br>00<br>00<br>00<br>00<br>00<br>00<br>00<br>00<br>00<br>00 | droom<br>ribuse Contribut Picture<br>Porcen<br>Autos Estatos<br>Autos Estatos<br>Autos Estatos<br>Autos Color<br>Suros - Delor<br>Suros - Delor<br>Suros - Otor<br>Suros - Otor                                                                                                    | Biese.*      Sourch      Description      Polycam IP 4000      Polycam IP 901      Polycam IP 901      Polycam IP 901      Polycam IP 901      Polycam IP 901      Polycam IP 901      Polycam IP 901      Polycam IP 901 | Ext. V<br>V025 +<br>V025 +<br>V025 +<br>V026 +<br>V024 +<br>V024 +<br>V024 +                |              |
|                                                                                                    |                                    | Polycom<br>Polycom<br>Polycom<br>Polycom<br>Polycom<br>Polycom<br>Polycom<br>Polycom                       | Vasider <sup>*</sup> StP Unitrovenia *  OD04P3D14570  OD04P3D14570  OD04P3D14C30  OD04P3D014C30  OD04P3D010A8  OD04P3D010A8  OD04P318468C  OD04P318468C  OD04P31550C9                                                                                                    | 522<br>000<br>000<br>000<br>000<br>000<br>000<br>000<br>000<br>000                     | droom<br>Influes Charteline Places<br>Porces<br>Autos Sofaron<br>Caron - Barbores<br>Caron - Barbores<br>Suron - Offer<br>Suron - Offer<br>Sur                                                                                                    | Sources<br>Description *<br>Polycom IP 4000<br>Polycom IP501<br>Polycom IP501<br>Polycom IP501<br>Polycom IP501<br>Polycom IP501<br>Polycom IP501<br>Polycom IP501                                                        | Est. V<br>7005 +<br>7358 +<br>7021 +<br>7238 +<br>7034 +<br>7054 +                          |              |
|                                                                                                    |                                    | Polycom<br>Polycom<br>Polycom<br>Polycom<br>Polycom<br>Polycom<br>Polycom<br>Polycom<br>Polycom<br>Polycom | Vesser <sup>7</sup> Alces  ELP Macrosene   OD04P3D14570  OD04P3D14570  OD04P3D14C78  OD04P3D14C80  OD04P3D92  OD04P3D92  OD04P3D92  OD04P3D92  OD04P3D9250C4  OD04P3D950C158WD                                                                                                    | 52<br>52<br>50<br>50<br>50<br>50<br>50<br>50<br>50<br>50<br>50<br>50<br>50<br>50<br>50 | droom<br>Infase Carriello Piesse<br>Parces<br>Autos<br>Extens Software<br>Software<br>So                                                                                                    | Sourch<br>Description V<br>Polycom IP 4000<br>Polycom IP 4000<br>Polycom IP 501<br>Polycom IP 501<br>Polycom IP 501<br>Polycom IP 501<br>Polycom IP 501<br>Polycom IP 501<br>Polycom IP 501<br>Autors S1127               | 2<br>Ext. 7<br>7025 •<br>7326 •<br>7326 •<br>7324 •<br>7324 •<br>7324 •<br>7458 •<br>7458 • |              |

追加すると以下のようになります。(グリーンのハイライト部分)この電話に関連付けられた内線番号(Extension)がない 状態です。

Page 7

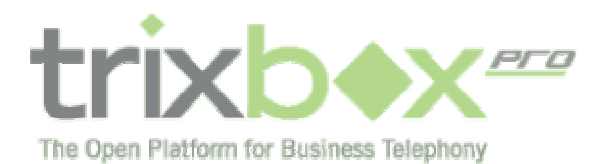

| 用 ・ 〇          | 1            |         | ▶ 検索 ☆ お気に入り              | 🕙 🔂 • 🦓 🖻 •    | 🤳 🕸 🚺 🚳 💋        |                     |        |
|----------------|--------------|---------|---------------------------|----------------|------------------|---------------------|--------|
| 740 + https:// | cp.trisbox.c | com/cpa | ogi?do=ext&devices=1      |                |                  |                     | - D ## |
|                | Pat,         | Settati | 000493014870              | 000472034670   | Polycom IP 4000  | 3000 +              |        |
|                | 🖾 Pah        | cinti   | 0004#2014C78              | 0004F2014C7E   | Polycom IP501    | 7355 •              |        |
|                | E Pak        | years)  | 0004720140383             | 0004F2014CMD   | Polycom (P601    | 7021 *              |        |
|                | D Pak        | (2007)  | GD04P200110A9             | 0004F20D10A9   | Palytam IP501    | 7230 +              |        |
|                | E Pak        | (cart)  | 0004/9209092              | 0004#20#6002   | Polytam 1P501    | 2014 +              |        |
|                | E Pah        | 101011  | 0004P218485C              | 0004F218488C   | Polycom (P50)    | 7978 +              |        |
|                | D Poly       | 1000    | 0004P25360-C%             | 000472826203   | Polycom (P5d)    | 3458 +              |        |
|                | Ant Ant      | hrw.    | GDOBSDO1589C              | 000050015890   | Anatra 9112i     | 7035 +              |        |
|                | E Aas        | ta:     | 00083D0158AS              | 0008500158AS   | Asstra 480)      | 7277.+              |        |
|                | Ann          | ira -   | 00083D0158DE              | 000050015808   | Assirw \$132i    | 7052 •              |        |
|                | 🛄 Aas        | te.     | 000830015696              | bobascio1sere  | Asstra 486i CT   | 31900 -             | 1      |
|                | Ant Ant      | kra –   | 002830182308              | 000850182308   | Auto-datected    | 2020/0 +            |        |
|                | E Aas        | ta:     | 00083DACC64A              | DODESCA CC64A  | Aastra 400)      | 2107G +             |        |
|                | 10           | -       | 001955244,444             | 00195624AAAA   | Cisco 7960       | 7909 +              |        |
|                | E Circ       | ===     | 001068109208              | 001068109205   | Bern Teat        | JUDE +              |        |
|                | D Soft       | tphone. | SOFTPHONE001              | 7000           | P200ra Softphone | -traba •            |        |
|                | 🛄 Sañ        | tutione | SOFTENDING SOCIES         | Note           |                  | Norte               |        |
|                | Che          | nik All |                           |                |                  |                     |        |
| B 20           |              |         | trobox Pro * Cal Center 5 | Delete Checked | naity. Inc.      | Server: La para mai | ?      |

続けて、内線(Extension)を登録します。下図の通り、内線登録情報の中で、Phones/Devicesの項目がありますので、 ここで先ほど登録した電話機・ソフトフォンを選びます。

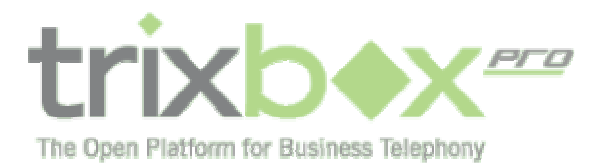

| G #8 - 0            |                                 | #常 ☆ お気に入り                                                                                                    | 0 0-3                                                                                                    | 🖻 • 🗔 🕸 🖪 🚳                       |          |       |      |            |
|---------------------|---------------------------------|----------------------------------------------------------------------------------------------------|----------------------------------------------------------------------------------------------------|-----------------------------------|----------|-------|------|------------|
| PIFLICED AT Https:/ | /cp.trisbox.com/cpe.cgi7d       | -extilist ext-555                                                                                                    | 5                                                                                                    |                                   |          |       |      | - 53 KF    |
|                     |                                 | -                                                                                                    |                                                                                                    |                                   |          |       | -    |            |
| trix                | D AXeest                        | AutoAnswer                                                                                                    | Extensions                                                                                                    | a.c.0. Reporting                  | Statu    | 0     | mone | 67)<br>100 |
|                     | C/1                             |                                                                                                    |                                                                                                    |                                   |          |       |      |            |
|                     |                                 | phonen and t                                                                                                    | consist view ex                                                                                                    | tensions plone numbers or         | oupe 🍄   |       | _    |            |
|                     | Man                             | na Estancion: 55.5                                                                                                    |                                                                                                    | Extension Dr                      | (Sector) |       |      |            |
|                     | Extension Number                | LONG LONG                                                                                                    |                                                                                                    | Call Forwarding?                  | dicated  | ¥.    |      |            |
|                     | Description <sup>1</sup>        | 15                                                                                                    |                                                                                                    | Queue Auto-logoff <sup>2</sup>    | detailed |       |      |            |
|                     | First / Last Name               | Hyprote                                                                                                    | Hotere.                                                                                                    | Queue Press-to-accept?            | 144 0    | ns 🛞  |      |            |
|                     | Web Usernane                    | Foxfarten                                                                                                    |                                                                                                    | Queue Ignore if-busy?             | yes 🕑    | ns 🔘  |      |            |
|                     | Web Password                    | ******                                                                                                    |                                                                                                    | Hultiple Queue Calls <sup>7</sup> | ives O   | na 🟵  |      |            |
|                     | Employee Email                  |                                                                                                    |                                                                                                    | Queue Pwd Required <sup>2</sup>   | yas 🛞    | m O.  |      |            |
|                     | Instant Ressenger               | 1                                                                                                    |                                                                                                    | In Name Directory <sup>7</sup>    | yas Θ    | ns () |      |            |
|                     | Employee Phone?                 |                                                                                                    |                                                                                                    | In Company Directory?             | yee 🛞    | - O - |      |            |
|                     | Inbound Phone No."              | Nate                                                                                                    | 191                                                                                                    | In Blast Group?                   | yes 🔘    | na 🛞  |      |            |
|                     | Outbound Caller-10 <sup>1</sup> | Global Default                                                                                                    |                                                                                                    | In HUD?                           | yes 🛞    | n O   |      |            |
|                     | Ring Seconds <sup>7</sup>       | 90 onocede                                                                                                    | (M)                                                                                                    | Private Extension?                | yes O    | ns 🖲  |      |            |
|                     | Phones / Devicus <sup>†</sup>   | Netwol Extension                                                                                                    | ~                                                                                                    | Voicemail Enabled*                | yaz 🕑    | ns O  |      |            |
|                     |                                 | Vegenational 2.5 (2007)<br>- 307/10716-246/202<br>Aurtra 400 - 597/000160<br>Aurtra 400 CF - 597/0006<br>Aurtra 400 CF - 597/0006<br>Aurtra 410 - 367/0006<br>Aurtra 1132 - 597/0006<br>Aurtra 1132 - 597/0006<br>Partra 410 - 597/00<br>Partra 410 - 597/00<br>Partra 504/200 - 597/00<br>Partra 1121 - 597/000<br>Partra 1121 - 597/000<br>Partra 1121 - | Book     Company     Company     Comp | Translant orde                    |          |       |      |            |

下図の通り、登録されています。

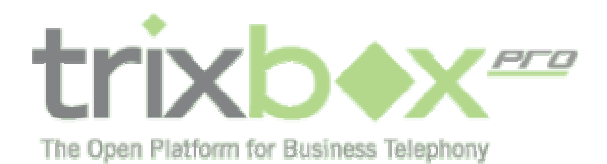

| ) #ð • 😳        | 🔳 🖉 🚱              | り 検索 公式に入り             | · @ 🖓 · 🏐 🖻 ·    | 🔜 📴 🖬 🚳          |          |        |
|-----------------|--------------------|------------------------|------------------|------------------|----------|--------|
| 1.70 + https:// | cp.trtxbax.com/cps | s.ogi?do=ext&devices=1 |                  |                  |          | - 💽 KB |
|                 | Del. Vendor •      | SIP Username Y         | SIP Passanrd 7   | Description *    | Est      | 1      |
|                 | Polycom            | 0004P201457D           | 0004F2014E70     | Polycom IF 4000  | 3005 4   |        |
|                 | Polycum            | GD04P2014C7E           | 0004F2014C7E     | Polyzam IP501    | 7358 +   |        |
|                 | Plałyczmi          | 0004/930140300         | 0004#2014C9D     | Polysam 1P603    | + 2'5 DV |        |
|                 | Polycom            | 0004#30010A9           | 0004F20D10A9     | Polyzam 1P501    | 7356 +   |        |
|                 | Polycom            | 0004#20#6092           | 000472076092     | Polycom (P561    | 37804 a  |        |
|                 | Polyzam            | 0004P318485C           | 0004F218488C     | Palyzzm IP601    | 20200 +  |        |
|                 | Palycan)           | 0004/9382300059        | 0004#20300/09    | Polytam 1P501    | 3455 e   |        |
|                 | Antra 🖸            | 000830013890           | 000050015890     | Againw 91121     | 7025 •   |        |
|                 | Autra              | 0D065D015EAS           | DODASCID156AS    | Asstra 480)      | 2227 +   |        |
|                 | Autra              | GD085D0155DE           | 000850035555     | Anatra \$133     | -7052 +  |        |
|                 | Autra              | 000630015676           | 0208500158FE     | Asstra 400i CT   | :7900 +  |        |
|                 | Antra .            | 000830182308           | 000550182308     | Auto-detected    | 20229 -  |        |
|                 | Autra              | 0D065DACC64A           | DODDSCIACCE4A    | Asstra 450)      | 7375 +   |        |
|                 | Cisco              | 001555244844           | 00195024AAAA     | Cisco 7960       | 2999 ÷   |        |
|                 | Cimp)              | 001080109208           | 001058109205     | Ean Text         | 7989 +   |        |
|                 | Softphone          | SOFTPHONE001           | 7000             | P50hra Scriphone | 7000 -   |        |
|                 | Softphone          | SOFTPHONESSE           | 5555             |                  | 2222 -   |        |
|                 | Check All          |                        |                  |                  |          |        |
|                 |                    |                        | _ Delete Checked |                  |          |        |

設定作業中に、下図の通り、ConfigurationError が表示されることがありますが、心配には及びません。設定情報は、 Fonality のサーバーからお手元の trixboxPro サーバーに転送されます。

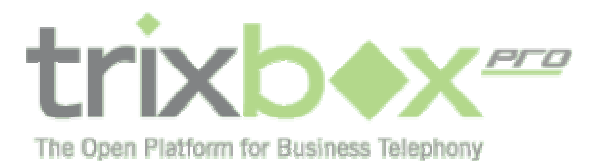

| 🐑 🔁 https://cp.b                                           | rixbax.com/cpr                                                                                                    | s ogi7do⇔opt&vo                                                                                                    | p=15edit_vol                                                                                                    | p=18name=Va                                           | mage                                            |                                                                                                    |                                                                         |                                                         |                                                          | - 💽 KI                        |
|------------------------------------------------------------|----------------------------------------------------------------------------------------------------|----------------------------------------------------------------------------------------------------|----------------------------------------------------------------------------------------------------|-------------------------------------------------------|-------------------------------------------------|----------------------------------------------------------------------------------------------------|-------------------------------------------------------------------------|---------------------------------------------------------|----------------------------------------------------------|-------------------------------|
| Configuration<br>Normally, this occu<br>15 minutes. When y | failure: We h<br>rs instantly, b<br>we succeed, th                                                                                                    | ave tried to tran<br>at for an unknown<br>is message will i                                                                                                    | ster the recen<br>n network reas<br>disappear. Ho                                                                                                    | it configuration<br>on, the change<br>weilar, you may | changes<br>s have no<br>continue                | a you have mad<br>st yet reached y<br>e to safely make                                                     | e in this so<br>our server V<br>changes wf                              | tware down to<br>Ve will automatic<br>vile you see this | your premise trists<br>cally try to transmit<br>message! | x Pro server<br>them again in |
| trixb                                                      | ×                                                                                                    | AutoAn                                                                                                    | newer<br>mer settin                                                                                                    | Extensions<br>ys branding                             | - Dinka                                         | A.C.D. 7                                                                                                   | leportlag<br>setter @                                                   | Status<br>Iai glan - echo                               | Options                                                  | All .                         |
|                                                            | Welcome<br>Accounts                                                                                                    | to your YolP a<br>as well as add<br>IP Account<br>Route Name <sup>2</sup><br>Username <sup>2</sup>                                                                   | oosunts area<br>new VolP Ar<br>News<br>(Seucount                                                                                                    | I. From this su<br>courts - now                       | een you<br>of type 1                            | u will be able to<br>SIP or JAX21<br>Provider <sup>T</sup><br>Register <sup>T</sup>                        | Vere your e<br>Veres                                                    | existing VolP                                           |                                                          |                               |
|                                                            | Welcome<br>Accounts                                                                                                    | to your YolP A<br>I as well as add<br>IP Account<br>Route Name <sup>2</sup><br>Deemame <sup>2</sup><br>Password <sup>2</sup><br>mad                                  | coounts area<br>new VolP &<br>News<br>Decoopt                                                                                                    | i. From this so<br>cooures - now                      | een you<br>of type                              | r will be able to<br>SIP or JAX21<br>Provider <sup>1</sup><br>Register <sup>1</sup><br>Server <sup>1</sup> | Veren vour e<br>Verens<br>Verens<br>Seat verenseare                     | existing VolP                                           |                                                          |                               |
|                                                            | Welcome<br>Accounts                                                                                                    | to your YolP A<br>1 as well as add<br>IP Account<br>Route Name <sup>®</sup><br>Username <sup>®</sup><br>Password <sup>®</sup><br>mod                                 | Coourits area<br>mew VolP A<br>Mase.<br>betacoort<br>(                                                                                                    | I. From this so<br>columbs - now<br>Update VolP       | een you<br>of type !<br>Account                 | r will be able to<br>SIP or JAX21<br>Provider <sup>1</sup><br>Register <sup>1</sup><br>Server <sup>1</sup> | Vervets                                                                 | existing VolP                                           |                                                          |                               |
|                                                            | Welcome<br>Accounts<br>Accounts<br>Account<br>Account<br>Accounts<br>Accounts<br>Accoun | to your VoIP A<br>tas well as add<br>Route Name<br>Desmane<br>Password<br>mad                                                                                        | Coourits area<br>mew VoIP ac<br>News<br>Descourt<br>Internet<br>Contact<br>Provider                                                                                                    | L From this so<br>counts - now<br>Update VolP         | een you<br>of type !<br>Account<br>Type         | s will be able to<br>SIP or JAX21<br>Provider <sup>7</sup><br>Begister <sup>7</sup><br>Server <sup>7</sup> | Verves                                                                  | execting VolP                                           |                                                          |                               |
|                                                            | Welcome<br>Accounts<br>Accounts<br>Acco | to your VoIP A<br>t as well as add<br>Route Name <sup>®</sup><br>Username <sup>®</sup><br>Password <sup>®</sup><br>mad<br>nes VOIP Accor<br>Name<br>telos            | coourits area<br>mew VoIP &<br>Newser<br>bewoort<br>(                                                                                                    | L From this scr<br>counts - now<br>Update VolP        | een you<br>of type 1<br>Account<br>Type<br>1402 | s will be able to<br>SIP or JAX21<br>Provider <sup>7</sup><br>Begister <sup>7</sup><br>Server <sup>7</sup> | v see your e<br>Verves<br>Ver<br>Sert verve opring<br>Sert verve opring | execting VolP                                           |                                                          |                               |
|                                                            | Welcome<br>Accounts<br>Accounts<br>Acco | to your VoIP A<br>t as well as add<br>Route Name <sup>2</sup><br>Username <sup>2</sup><br>Password <sup>2</sup><br>mad<br>nes VOIP Accor<br>Name<br>telos<br>sbeyent | coourits area<br>new VoIP &<br>beace<br>beace<br>beac<br>beac | Update VolP                                           | Account                                         | s will be able to<br>SIP or JAX21<br>Provider <sup>7</sup><br>Begister <sup>7</sup><br>Server <sup>7</sup> | v see your e<br>Verves<br>Sert verve oor<br>Sert verve oor              | Status<br>Rejected                                      |                                                          |                               |

trixbox 側の作業は以上です。続いてソフトフォン側の設定を行います。

## Step 4: ソフトフォンのインストール

CounterPath 社から X-Lite (無料)をダウンロードし、インストールします。 http://www.counterpath.com/x-lite-downloadsurvey.html ソフトウエアを起動し、ディスプレイ部の上でマウスの右ボタンを押します。

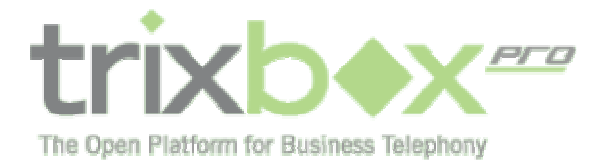

|     | Regist | ration error: 404 - Not found                         |  |
|-----|--------|-------------------------------------------------------|--|
|     | ŀ      | Options<br>SIP Account Settings                       |  |
|     |        | Privacy Rules                                         |  |
|     | XFER   | Open Diagnostic Log<br>Open Diagnostic <u>F</u> older |  |
|     |        | Help<br>About                                         |  |
|     |        | Exit                                                  |  |
| 0   |        | PORS TUV WXYZ                                         |  |
| 1.5 | MUTI   |                                                       |  |

「SIP Acount Settings…」を選びます。

| s | IP Acc  | ounts  |        |          |              | X                    |
|---|---------|--------|--------|----------|--------------|----------------------|
|   | Enabled | Acct # | Domain | Username | Display Name | <u>A</u> dd          |
|   |         | 1      |        |          |              | <u>R</u> emove       |
|   |         |        |        |          |              | Properties           |
|   |         |        |        |          |              | Make <u>D</u> efault |
|   |         |        |        |          |              |                      |
|   |         |        |        |          |              |                      |
|   |         |        |        |          |              |                      |
|   |         |        |        |          |              |                      |
|   |         |        |        |          |              | Close                |

ダイアログの右上にある「Add…」を選びます。

Page 12

| tr       |                                 |
|----------|---------------------------------|
| The Open | Platform for Business Telephony |

| Properties of Accou     | nt1 🛛 🔀                       |  |  |
|-------------------------|-------------------------------|--|--|
| Account Voicemail Topol | ogy Presence Advanced         |  |  |
| User Details            |                               |  |  |
| Display Name            | CBA-Japan                     |  |  |
| User name               | SOFTPHONE002                  |  |  |
| Password                |                               |  |  |
| Authorization user name | SOFTPHONE002                  |  |  |
| Domain                  | s104484x.trixbox.fonality.com |  |  |
| Send outbound via:      | d receive incoming calls      |  |  |
| Oproxy Address          | s113311x.trixbox.fonality.com |  |  |
| () target domain        |                               |  |  |
| Dialing plan            | #1¥a¥a.T;match=1;prestrip=2;  |  |  |
| (                       | OK キャンセル 適用( <u>A</u> )       |  |  |

ここで、以下の情報を入力してください。

- **DisplayName**:これは任意です。
- UserName:電話機登録画面で設定したソフトフォンの名前を入力します。ここでは「SOFTPHONE002」になって います。名前はすべて大文字にしなければなりません。
- Password:内線番号を入力してください。ここでは「5555」が入力されています。
- Authorization User Name: これは UserName と同じにします。
- Domain: IP 電話・ソフトフォンを利用する PC が構内にある場合は sNNNNN.trixbox.fonality.com、ソフトフォンが 外部のリモート環境にある場合は sNNNNNx.trixbox.fonality.comと入力してください。NNNNNNは、お客様に送 付されたメールに記載されている6桁のユーザー番号です。

補足:ルーター設定について。

TrixboxPro サーバーはインターネットにより Fonality サーバーに常時接続しています。ルーターによっては接続がうまくいか ない場合もあります。最も簡単で確実な方法は、ルーターの DMZ 機能により、お手元の TrixboxPro サーバーがすべて のポートのアクセスを可能にしておくことです。ルーターの設定につきましては、ルーターに付属している取扱説明書をご覧

Page 13

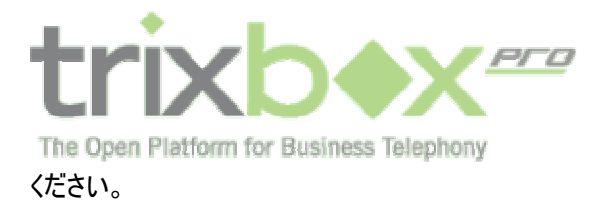

## Step 5:HUD のインストール

#### HUD インストールプログラムを以下の URL からダウンロードし、インストールしてください。

http://www.cbainc.jp/temp/hud-trixbox-2.1.1.1290.exe

#### インストールが完了すると、初期設定ウイザードが開始します。

| <ul> <li>2) User Information</li> <li>3) Modules</li> <li>4) Outlook Add-On</li> <li>5) Windows Dialer (TAPI)</li> <li>CAREFULLY READ THE FOLLOWING TERMS AND CONDITIONS. IF YOU DO NOT WISH TO BE BOUND BY SUCH PROVISIONS, YOU SHOULD CLICK 'DECLINE' AND PROMPTLY RETURN THE SOFTWARE TO FONALITY FOR A REFUND (as described in the order form).</li> <li>1. Ownership. The Fonality HUD software program (the "Software") and related written materials provided by Fonality (the "Documentation") are licensed to you solely for use as described herein, and Fonality retains all ownership interests, copyrights, trade secrets, patents and other intellectual property rights in the Software and Documentation, including all images, text, audio and visual contained therein. Such ownership and related interests are protected by U.S. and international copyright laws, and U.S. Federal aw provides severe civil and criminal penalties for the unauthorized</li> </ul>                                                                                                    | 1) License Agreemen             | FONALITY, INC. ("Fonality")                                                                                                    |
|----------------------------------------------------------------------------------------------------|---------------------------------|----------------------------------------------------------------------------------------------------|
| <ul> <li>Modules</li> <li>Outlook Add-On</li> <li>Windows Dialer (TAPI)</li> <li>CAREFULLY READ THE FOLLOWING TERMS AND CONDITIONS<br/>BEFORE USING THIS SOFTWARE. BY CLICKING 'ACCEPT,' YOU<br/>ARE ACCEPTING SUCH TERMS AND CONDITIONS. IF YOU DO<br/>NOT WISH TO BE BOUND BY SUCH PROVISIONS, YOU SHOULD<br/>CLICK 'DECLINE' AND PROMPTLY RETURN THE SOFTWARE TO<br/>FONALITY FOR A REFUND (as described in the order form).</li> <li>Ownership. The Fonality HUD software program (the "Software")<br/>and related written materials provided by Fonality (the<br/>"Documentation") are licensed to you solely for use as described<br/>herein, and Fonality retains all ownership interests, copyrights, trade<br/>secrets, patents and other intellectual property rights in the Software<br/>and Documentation, including all images, text, audio and visual<br/>contained therein. Such ownership and related interests are<br/>protected by U.S. and international copyright laws, and U.S. Federal<br/>law provides severe civil and criminal penalties for the unauthorized</li> </ul> | 2) User Information             | SOFTWARE LICENSE AGREEMENT                                                                                                    |
| CLICK 'DECLINE' AND PROMPTLY RETURN THE SOFTWARE TO<br>FONALITY FOR A REFUND (as described in the order form).<br>1. Ownership. The Fonality HUD software program (the "Software")<br>and related written materials provided by Fonality (the<br>"Documentation") are licensed to you solely for use as described<br>herein, and Fonality retains all ownership interests, copyrights, trade<br>secrets, patents and other intellectual property rights in the Software<br>and Documentation, including all images, text, audio and visual<br>contained therein. Such ownership and related interests are<br>protected by U.S. and international copyright laws, and U.S. Federal<br>law provides severe civil and criminal penalties for the unauthorized                                                                                                    | 3) Modules<br>4) Outlook Add-On | CAREFULLY READ THE FOLLOWING TERMS AND CONDITIONS<br>BEFORE USING THIS SOFTWARE. BY CLICKING 'ACCEPT,' YOU<br>ARE ACCEPTING SUCH TERMS AND CONDITIONS. IF YOU DO<br>NOT WISH TO BE BOUND BY SUCH PROVISIONS, YOU SHOULD                                                                                                    |
| reproduction, distribution and exhibition of copyrighted materials.                                                                                                    | 5) Windows Dialer (T            | PI) CLICK 'DECLINE' AND PROMPTLY RETURN THE SOFTWARE TO FONALITY FOR A REFUND (as described in the order form). 1. Ownership. The Fonality HUD software program (the "Software") and related written materials provided by Fonality (the "Documentation") are licensed to you solely for use as described herein, and Fonality retains all ownership interests, copyrights, trade secrets, patents and other intellectual property rights in the Software and Documentation, including all images, text, audio and visual contained therein. Such ownership and related interests are protected by U.S. and international copyright laws, and U.S. Federal law provides severe civil and criminal penalties for the unauthorized reproduction, distribution and exhibition of copyrighted materials. |

「Accept」をクリックします。

| HUD User Information                                                                                                    |                                                                                                    |
|----------------------------------------------------------------------------------------------------|----------------------------------------------------------------------------------------------------|
| <ol> <li>License Agreement</li> <li>User Information</li> <li>Modules</li> <li>Outlook Add-On</li> <li>Windows Dialer (TAPI)</li> </ol> | User Information Enter your extension usemame and password below. This is the same usemame and password that you use to log into the web-based interface. This is *not* your voicemail password. If you do not know your usemame and password, please contact your administrator. User name: Password: |
|                                                                                                    | «Prev Next »                                                                                                    |

ここでは、trixbox で登録した内線のユーザー名とパスワードを入力します。

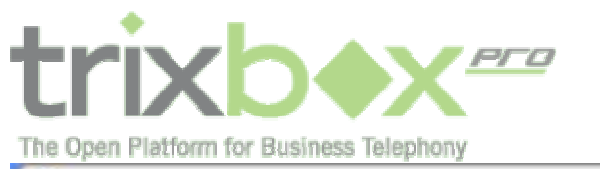

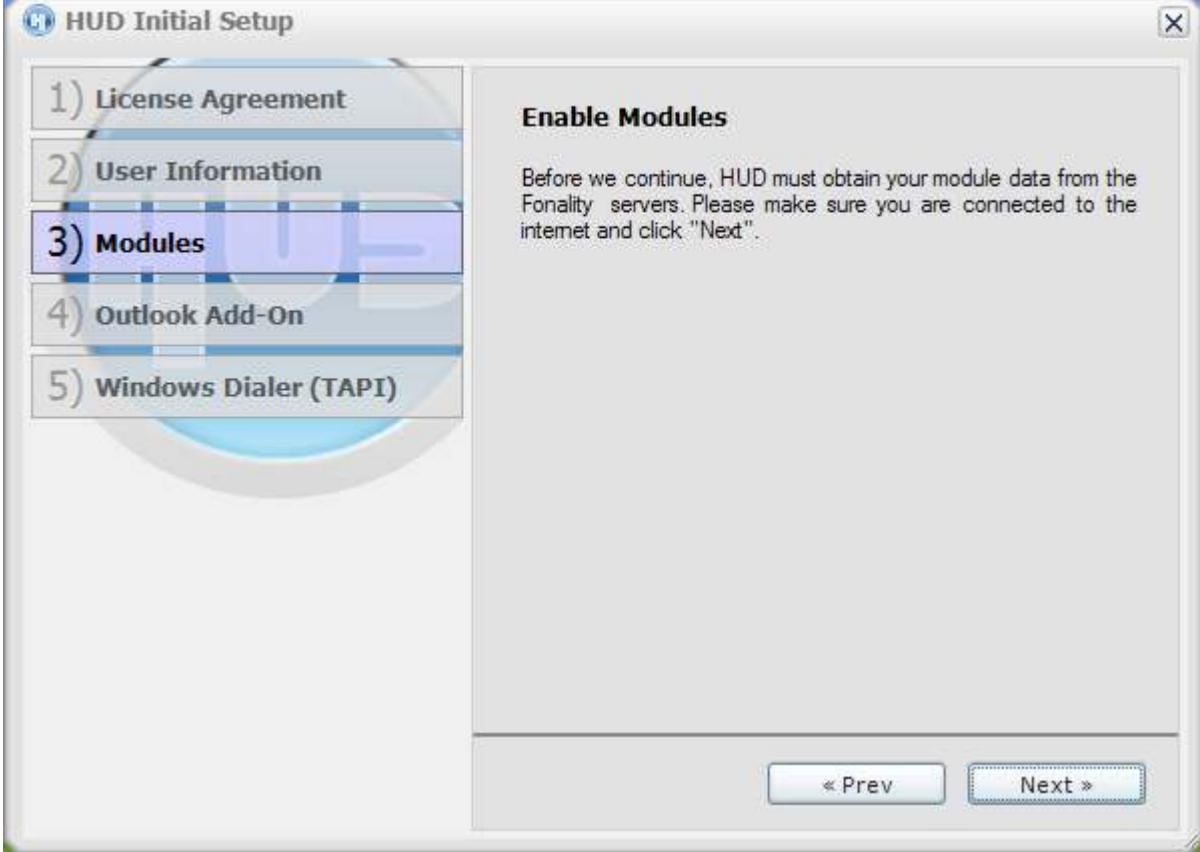

これでモジュールの登録が完了しました。次に Outlook アドオンをインストールします。

Page 16

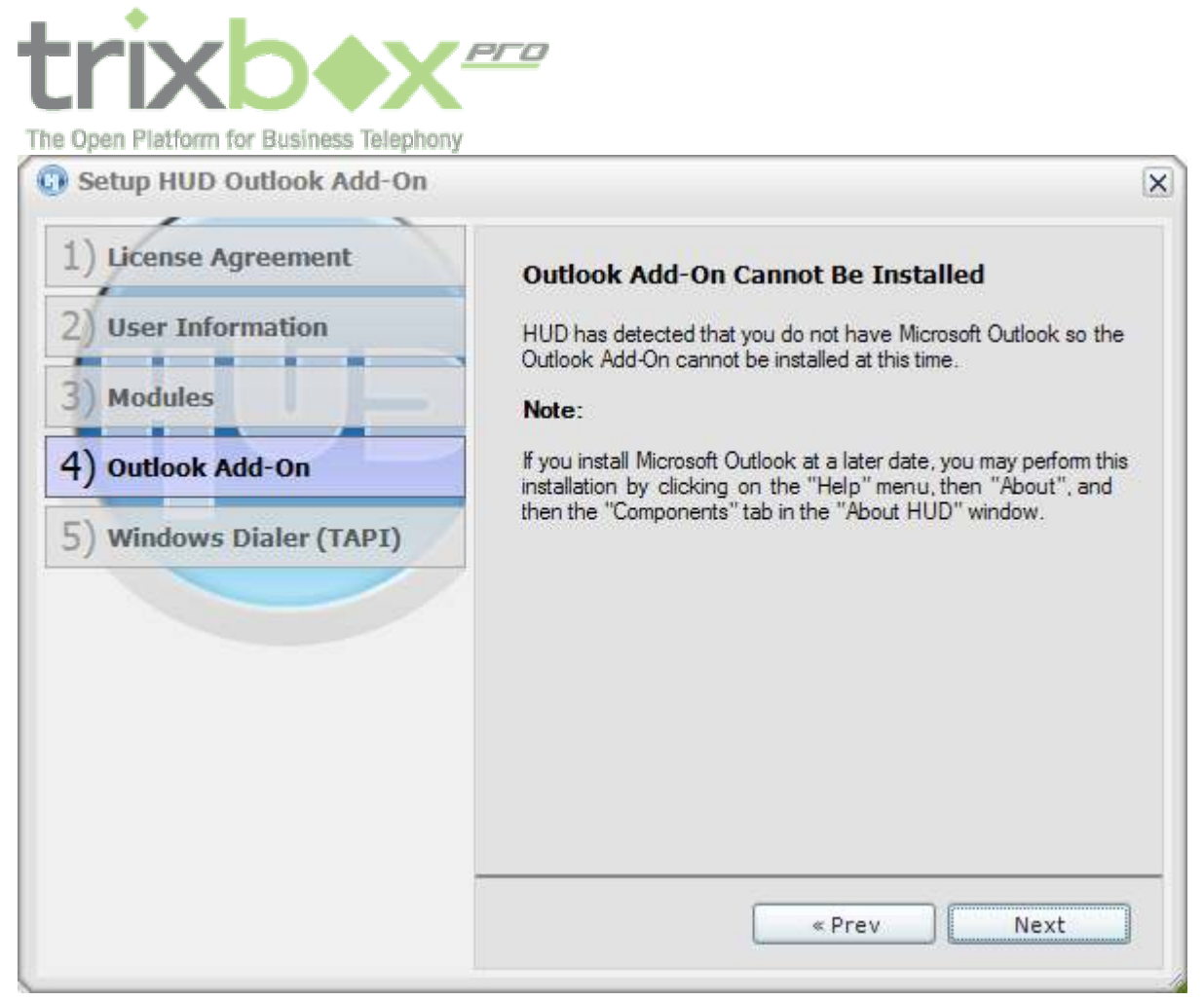

Outlook がお使いの PC にインストールされていなければ上記のメッセージが表示されますが、そのまま「Next」をクリックして続けます。

Page 17

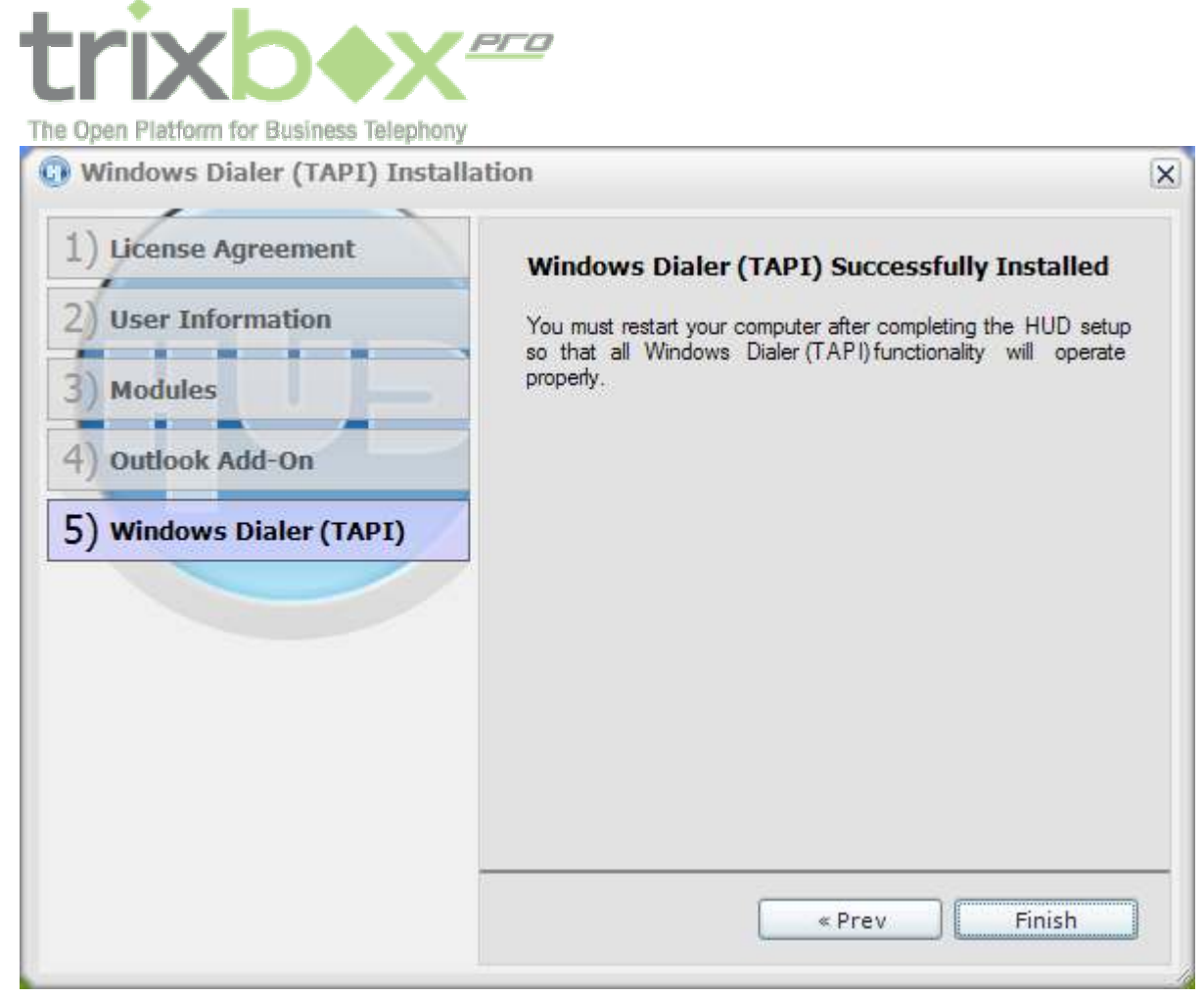

続けて、Tapi ダイヤラーがインストールされ、初期設定ウイザードは終了します。

PC を再起動することを通知するメッセージが表示されます。

| Restart R | equired                                                                                 | X |
|-----------|-----------------------------------------------------------------------------------------|---|
| ♪         | Installing HUD TAPI requires a restart of your computer.<br>Would you like to continue? |   |
|           | Yes <u>N</u> o                                                                          |   |

「Yes」をクリックします。これで再起動されます。再起動後画面には、以下のような HUD インターフェースが表示されます。 メニューから File — Setting を選んで、trixbox への接続設定を行います。

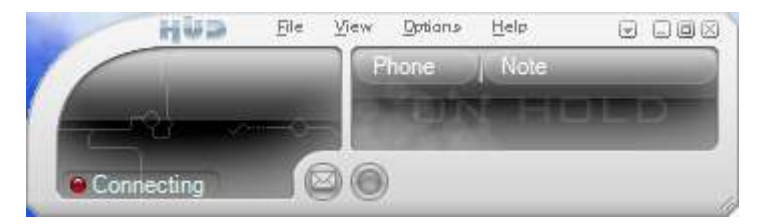

左側のタブから「Connection」を選びます。下図のような画面が表示されます。

Page 18

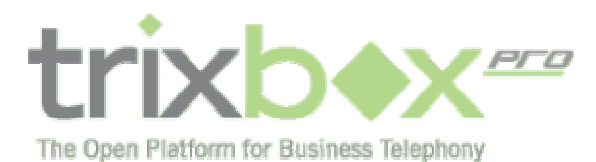

| 0 | HUD | Settings |  |
|---|-----|----------|--|
|---|-----|----------|--|

| Alerts              | Connection Sett   | ings                          |  |  |
|---------------------|-------------------|-------------------------------|--|--|
| Call Transfer       | General           |                               |  |  |
| Chat                | Launch on star    | tup                           |  |  |
| Connection          | Extension         |                               |  |  |
| Dialing             | Username:         | CBA                           |  |  |
| Extensions Search   | Password:         | ****                          |  |  |
| Outlook integration | Advanced Settings |                               |  |  |
| Progress Window     | Server Name:      | s113333k.trixbox.fonality.com |  |  |
| Shortcuts           | Sequer presuverd: | ******                        |  |  |
| Sound Settings      | Server password.  |                               |  |  |
| Visual Settings     | Server port:      | 6600                          |  |  |
| Web Launcher        | Login timeout:    | 30                            |  |  |
|                     | Relogin pause:    | 5                             |  |  |
|                     | Park extension:   | 9000                          |  |  |
|                     |                   | ✓ Login on startup            |  |  |
|                     |                   |                               |  |  |
|                     |                   |                               |  |  |
|                     |                   |                               |  |  |
|                     |                   |                               |  |  |
|                     |                   |                               |  |  |
|                     |                   |                               |  |  |
|                     |                   | Default Apply Close           |  |  |

X

「Advanced Settings」横のボタンをクリックして、詳細項目を表示させます。

Server Name: PC が trixbox と同じ構内 LAN に接続されている場合は、sNNNNNN.trixbox.fonality.com、リモート環境にある場合は sNNNNNx.trixbox.fonality.com と入力してください。NNNNNN は trixbox の Web インターフェースにログインする時に使用した 6 桁のユーザー番号です。(上図では 113333 になっています)

Server password:trixboxのWebインターフェースにログインする時に使用したパスワードを入力してください。 以上で設定は完了です。ログインに成功すると以下のような画面になります。

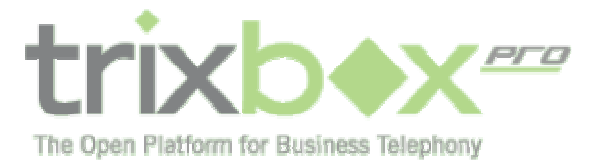

|       | HWD       | Ele  | ⊻īew <u>D</u> ptian∌ | Help     | e oox  |
|-------|-----------|------|----------------------|----------|--------|
| 1     |           | 1002 | Phone                | Note     | )      |
| Kyosi | uke Kodan | na   | -                    |          |        |
|       |           |      |                      | a second |        |
| Avail | able      | T    | ) ()                 | 1        | Gall ) |

Page 20